## Konfirmandkommunikation:

## Start med at gå ind på side: https://konfirmand.kirkenettet.dk/

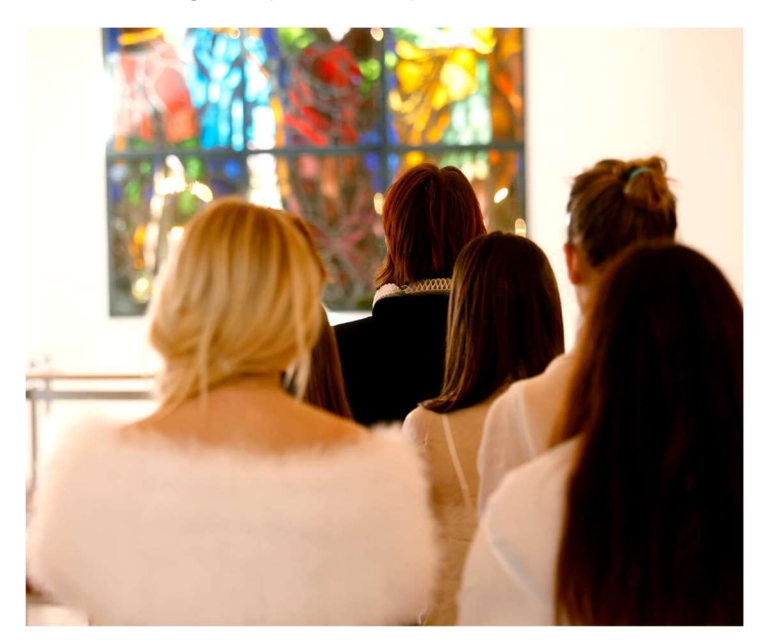

Velkommen til Konfirmandkommunikation

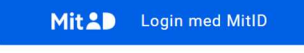

## Dette billede kommer frem:

| Folkekirken                                                                                                    | Konfirmand: Mogens Jørgen Juhl Jessen                                                                                                    | Sogn: Aabenraa Sogn Mogens Jørgen Juhl Jessen 🗸   |
|----------------------------------------------------------------------------------------------------|----------------------------------------------------------------------------------------------------|---------------------------------------------------|
| Forside Kontaktoplysninger Til besvare                                                                                                    | lse Information                                                                                                    |                                                   |
| På denne side kan du kommunikere med kirken<br>• På denne fane kan du se de dokumenter<br>• Under fanen "Kontaktoplysninger" kan du<br>• På fanen "Til besvarelse" kan du indgive (<br>• På fanen "Information" kan du se når kirk | wedrørende dit barns konfirmationsforberedelse og konfirmation. Siden ha<br>som kirken har uploadet til dig.<br>se og oplyse dine kontaktoplysninger.<br>e ønsker, du har til din kirke, og besvare de formularer, som kirken har opre<br>n har behandlet dine svar og ønsker. | r fire forskellige faner:<br>.ttet med spørgsmål. |
| Du har formularer til udfyldelse, hvor kirken v<br>komme til formularer.                                                                                                    | nter på dit svar. Tryk <b>her</b> for at                                                                                                    |                                                   |
| Dokumenter du kan downloade                                                                                                    |                                                                                                    |                                                   |
| Konfirmationsdatoer                                                                                                    |                                                                                                    |                                                   |
| l år 2025 ligger konfirmationerne som fø                                                                                                    | ger.docx                                                                                                    | Hent                                              |
| Aabenraa Sogn                                                                                                    | Ønsker du at sende sikkert til din kirke; klik her.                                                                                                    | Betingelser for behandling af personoplysninger   |
| Næstmark 19                                                                                                    |                                                                                                    |                                                   |
| 6200 Aabernaa                                                                                                    |                                                                                                    |                                                   |
| iLF: 73314104<br>aabenraa@km.dk                                                                                                    |                                                                                                    |                                                   |

Under "Dokumenter du kan downloade" kan man hente en oversigt over hvilke konfirmations datoer og tider der er. Dette skal man bruge på siden "Til besvarelse"

Tryk på "Til besvarelser". Derefter kommer dette billede frem. Her skal man udfylde de rubrikker hvor der spørges til forskellige ting. Når man vælger et svar, er det gemt automatisk. Når man er færdig lukker man bare siden ned.

| 0       | Folkekirken        |                |             | Konfirmand: Mogens Jørgen Juhl Jessen | Sogn: Aabenraa Sogn | Mogens Jørgen Juhl Jessen 👻 |
|---------|--------------------|----------------|-------------|---------------------------------------|---------------------|-----------------------------|
| Forside | Kontaktoplysninger | Til besvarelse | Information |                                       |                     |                             |

Her kan du indgive de ønsker, du har til din kirke, og besvare de formularer, som kirken har oprettet.

| Mogens Jørgen Juhl Jessen                                                                                         |                            |
|----------------------------------------------------------------------------------------------------|----------------------------|
| Fotografering (Må der offentliggøres billeder af konfirmanden på sociale medier og hjemmeside. )                  |                            |
|                                                                                                    | •                          |
| Offentliggørelse af navn og adresse i medier (Må konfirmanden navn og adresse sættes i avisen op til konfirmation | nen.)                      |
|                                                                                                    | •                          |
| Kørsel i privat bil (Må konfirmanden køre med i privat bil i tilfælde af de skal på udflugt.)                     |                            |
| Ja                                                                                                    | × •                        |
| Konfirmationstider (Vælg her hvor og hvornår dit barn skal konfirmeres)                                           |                            |
| Lørdag den 3. maj: Kl. 9.30 A-klassen Kongehøjskolen ved sognepræst Jakob Monberg Hansen og ny præst der star     | ter 3. november Sct. Ni× 👻 |

Aabenraa Sogn Næstmark 19 6200 Aabernaa TLF: 73314104 Ønsker du at sende sikkert til din kirke; klik her.

Betingelser for behandling af personoplysninger